## Partie 1 : Configuration manuelle

1. Réaliser sur Packet Tracer le réseau suivant :

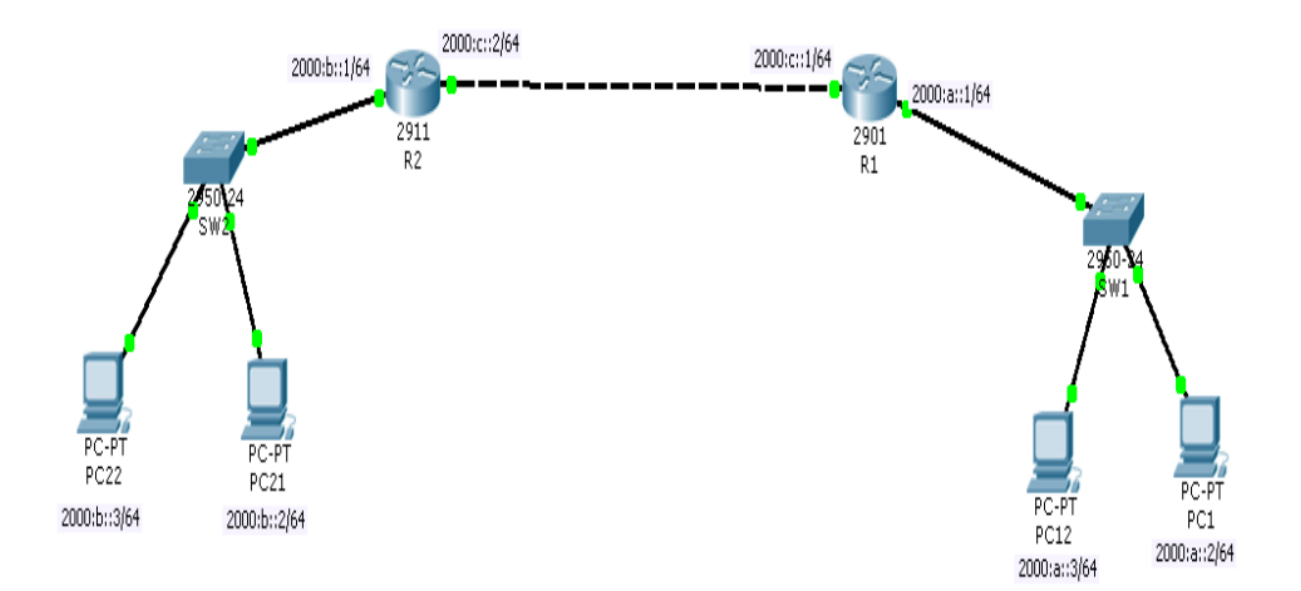

- 2. Configurer les postes avec les adresses IPv6 et les passerelles correspondantes.
- 3. Configurer les interfaces des routeurs avec les adresses IPv6 correspondantes en utilisant les commandes :
  - R1(config)#*ipv6 unicast-routing* (pour activer la version 6)
  - R1(config)#interface fastethernet 0/0 (pour configurer l'interface)
  - R1(config-if)#ipv6 address 2000 :a : :1/64 (pour attribuer l'adresse IPv6)
  - R1(config-if)#*no shutdown* (pour activer l'interface)
- 4. Vérifier la connectivité interne des réseau **a**,**b** et **c** en utilisant la commande exemple
  - R1#ping 2000 :a : :2

:

- 5. Vérifier la connectivité entre le réseau a et b. que remarquez-vous ?
- 6. Configurer statiquement les routeurs par la commande exemple :
  R1(config)#*ipv6 route 2000 :a : :/64 fastethernet 0/1*
- 7. Vérifier les tables de routages des routeurs par la commande :
  R1#show ipv6 route

Revérifier la connectivité entre le réseau a et b. que remarquez-vous ?

## Partie 2 : Configuration automatique

Sur le réseau précédent :

- 1. Configurer les postes avec des adresses automatique travers l'option "Auto Config".
- 2. Vérifier les types et la composition des adresses attribuées
- 3. Configurer les interfaces des routeurs avec les adresses **IPv6** automatique en utilisant les commandes, exemples :
- R1(config)#ipv6 unicast-routing (pour activer la version 6)
- R1(config)#interface fastethernet 0/0 (pour configurer l'interface)
- R1(config-if)#ipv6 address 2000 :a : :/64 eui-64 (pour attribuer l'adresse IPv6 par la méthode EUI-64)
- R1#show ipv6 interface brief (pour afficher et vérifier les adresses attribuées)
- 4. Vérifier la connectivité interne des réseaux a, b et c.
- 5. Configurer les routeurs par les commandes exemples :
- R1(config)#ipv6 router rip Rt6 (pour lancer le protocole RIP. Rt6 représente le nom de la session RIP)
- R1(config-if)#ipv6 rip Rt6 enable (pour démarrer la session Rt6)
- 6. Vérifier les tables de routages des routeurs par la commande :
- R1#show ipv6 route
- 7. Revérifier la connectivité entre le réseau a et b.